## Kurzanleitung für die LEA-Foto-App

Laden Sie die **LEA-Foto-App** im Google Play Store bzw. im App Store von Apple herunter (Suchname: *LEA-Foto*) oder nutzen Sie die Download-Links am Ende des Merkblatts, und öffnen Sie die App anschließend. Nutzer der Antivirensoftware *Avast One* erhalten möglicherweise einen Warnhinweis, der jedoch unbegründet ist. Bitte bestätigen Sie in diesem Fall auf Ihrem Gerät, dass es sich um eine sichere App handelt.

Tippen Sie danach auf das Feld "Anmeldung", um sich als Antragsteller oder Dienstleister anzumelden. Für die Authentifizierung benötigen Sie Ihre Betriebsnummer und Ihr LEA-Passwort (analog zum e-Antrag). Nach erfolgreicher Anmeldung und Download Ihrer Fotoaufgaben sehen Sie diese im Menüpunkt "Aufgaben" als Übersicht. Nur herunter-

geladene Aufgaben können bearbeitet werden!

Aufgaben liegen nur dann vor, wenn Unklarheiten auf den Flächen bestehen.

| Aufgaben Q ⊽                                | ′ ≡   |
|---------------------------------------------|-------|
| lachweis Kulturart, Schlag:                 |       |
| 24.12.24   Offen                            | 141   |
| lachweis Kulturart, Schlag:                 |       |
| - Schlag 7677                               | 121   |
| 24.12.24   Offen                            |       |
| lachweis Kulturart, Schlag:                 |       |
| - Schlag 7678                               | 181   |
|                                             |       |
| achweis Kulturart, Schlag:<br>- Schlag 7679 | .9.   |
| 24.12.24   In Bearbeitung                   |       |
| lachweis Kulturart Schlag:                  |       |
| - Schlag 7680                               | 121   |
| a 24.12.24   Eingereicht                    |       |
| a 🔔 👝                                       | .9.   |
| ersicht Aufgaben Fotos                      | Karte |

Sie werden per Push-Nachricht informiert, sobald eine neue Aufgabe vorliegt. Push-Nachrichten können jederzeit in den Geräteeinstellungen (de-)aktiviert werden.

Wir empfehlen, regelmäßig (spätestens kurz vor dem Bearbeiten von Aufgaben) "Daten aktualisieren" durchzuführen. So halten Sie Ihre Aufgabenliste auf dem aktuellen Stand.

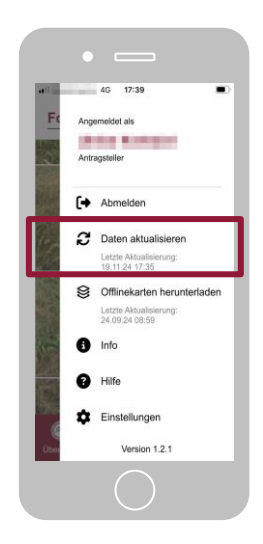

Aufgaben entstehen, wenn bei der Satellitenbildauswertung die beantragte Kulturart, die landwirtschaftliche Tätigkeit auf Grünland oder die Mindesttätigkeit auf Brachen nicht erkannt werden.

Um die angefragten Fotos auf-

nehmen zu können, müssen Sie sich am betreffenden Schlag befinden.

Die Aufnahmen können auch offline erstellt und später abgesendet werden.

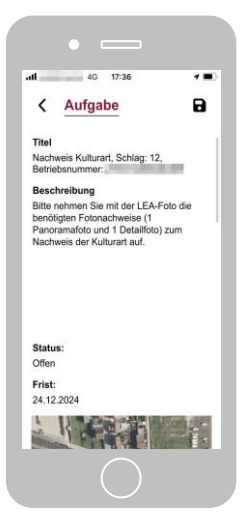

Beachten Sie, dass pro Aufgabe in der Regel zwei Fotos und verschiedene Aufnahmeperspektiven erforderlich sind: ein Detailund ein Panoramafoto (= gewöhnliches Querformatfoto).

Durch Öffnen einer Aufgabe in der Aufgabenliste gelangen Sie zur Detailansicht dieser Aufgabe. Tippen Sie dort auf die "Plus"-Zeichen, um die benötigten Fotos aufzunehmen.

|                        | 4G 17:36                                                                    | 7 .                                    |
|------------------------|-----------------------------------------------------------------------------|----------------------------------------|
| <                      | Aufgabe                                                                     | 8                                      |
| ha                     | -                                                                           |                                        |
| Bear                   | tragte Kulturart: 424: Ack                                                  | ergras                                 |
| Hälft<br>Foto<br>Hori: | e der Aufnahme einneh<br>grafieren werden Sie de<br>contlinie in der Kamera | men. Beim<br>urch eine<br>unterstützt. |
| Deta<br>einer          | ilfoto: Der Abstand soll<br>n Meter betragen.                               | te maximal                             |
|                        | Ð                                                                           |                                        |
| lst di                 | e im Antrag angegeber                                                       | e Kulturart                            |

Bei der Aufnahme werden Sie durch Hinweise zum Abstand unterstützt. Durch Antippen des Winkel-Symbols während der Fotoaufnahme wird eine Horizontlinie zum Ausrichten des Fotos eingeblendet.

Das Absenden der Fotos kann sofort erfolgen. Besteht während der Aufnahme keine Internetverbindung, sollte die Übermittlung möglichst zeitnah erfolgen, sobald Sie wieder online sind.

Hinweise und Hilfestellung zur Agrarförderung erhalten Sie in der App im Menüpunkt "Hilfe" sowie bei Ihrer Kreisverwaltung.

Bei technischen Fragen zur App hilft das Support-Team von LEA: lea@dlr.rlp.de

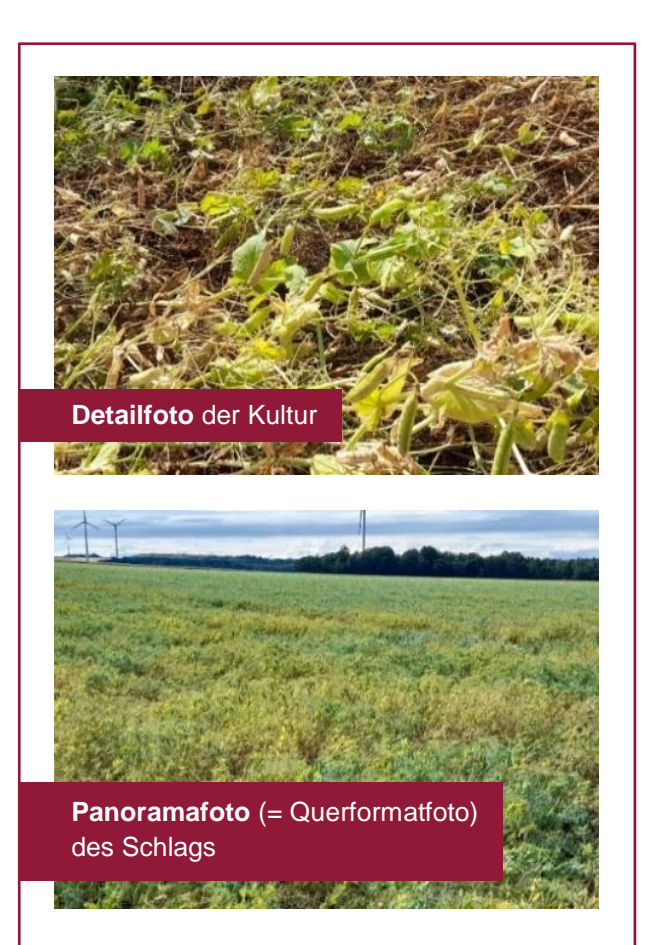

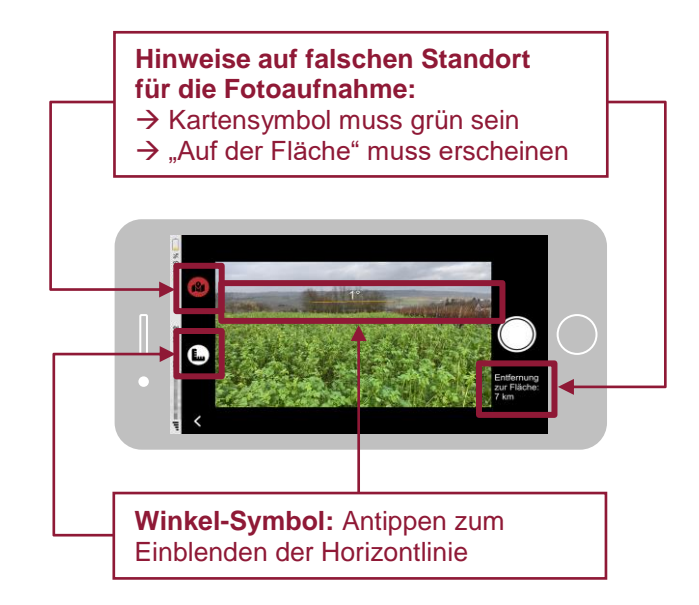

## **Download-Links:**

Coogle play Store https://play.google.com/store/apps/details?id=de.rlp.mwvlw.leafoto&gl=DE

App Store (Apple) <u>https://apps.apple.com/de/app/lea-</u> foto/id6450749607